## <u>中国地域ニュービジネス協議会(中国 NBC)ホームページに</u> 会員検索機能が追加されました!

使用開始 2019年12月17日

- (1) 目的
  - ・中国 NBC の会員同士のマッチング強化を目的として、会員より中国 NBC ホームページの 会員リストに検索機能を追加して欲しい要望があり、このたび対応しました。
- (2) 機能

・業種(21分類)、支部(6支部)、フリーワードによる個別検索が可能です。

- (3) 使用方法
  - ・中国 NBC ホームページのトップ画面プルダウンメニュー(図1参照)の赤丸部分 "会員検索" を左クリックすると図2の会員検索画面が現れます。

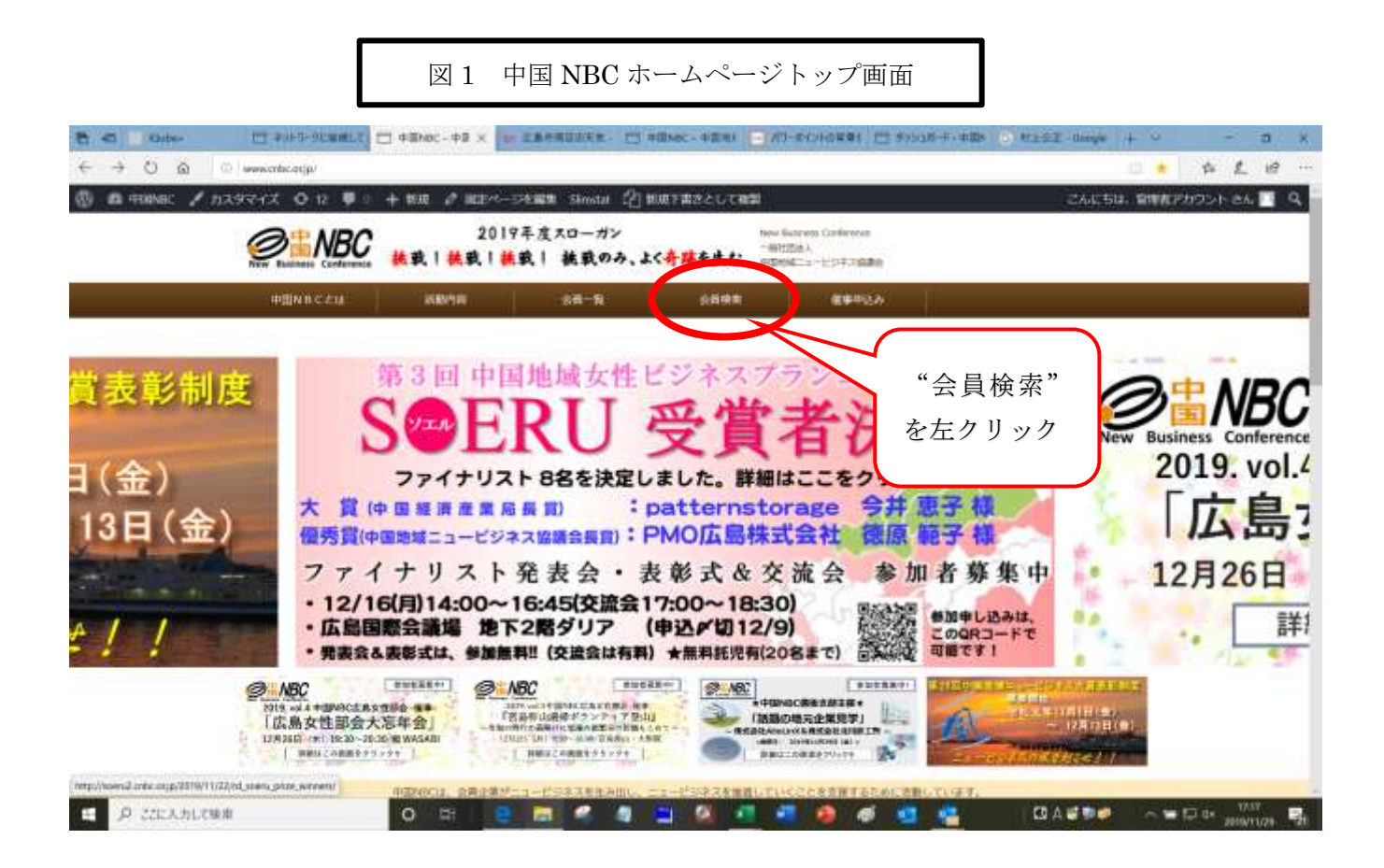

- ・業種検索 図2の①ボタンを左クリックすると、21分類の業種が表示されますので左クリックで選択して、右隣の"検索"ボタンを左クリックすると、選択した業種で登録されている会員企業が表示されます。
- ・支部検索 図2の②ボタンを左クリックすると、中国 NBC の6つの支部がプルダウン表示されます。支部を左クリックで選択して右隣の検索機能ボタンを押すと、支部ごとの会員が表示されます。
- ・フリーワード検索 図2の③の欄に検索したい項目を記入して右隣の検索ボタンを押すと 検索結果が表示されます。
- ・表示結果 いずれも、企業名の"あいうえお順"で表示されます。

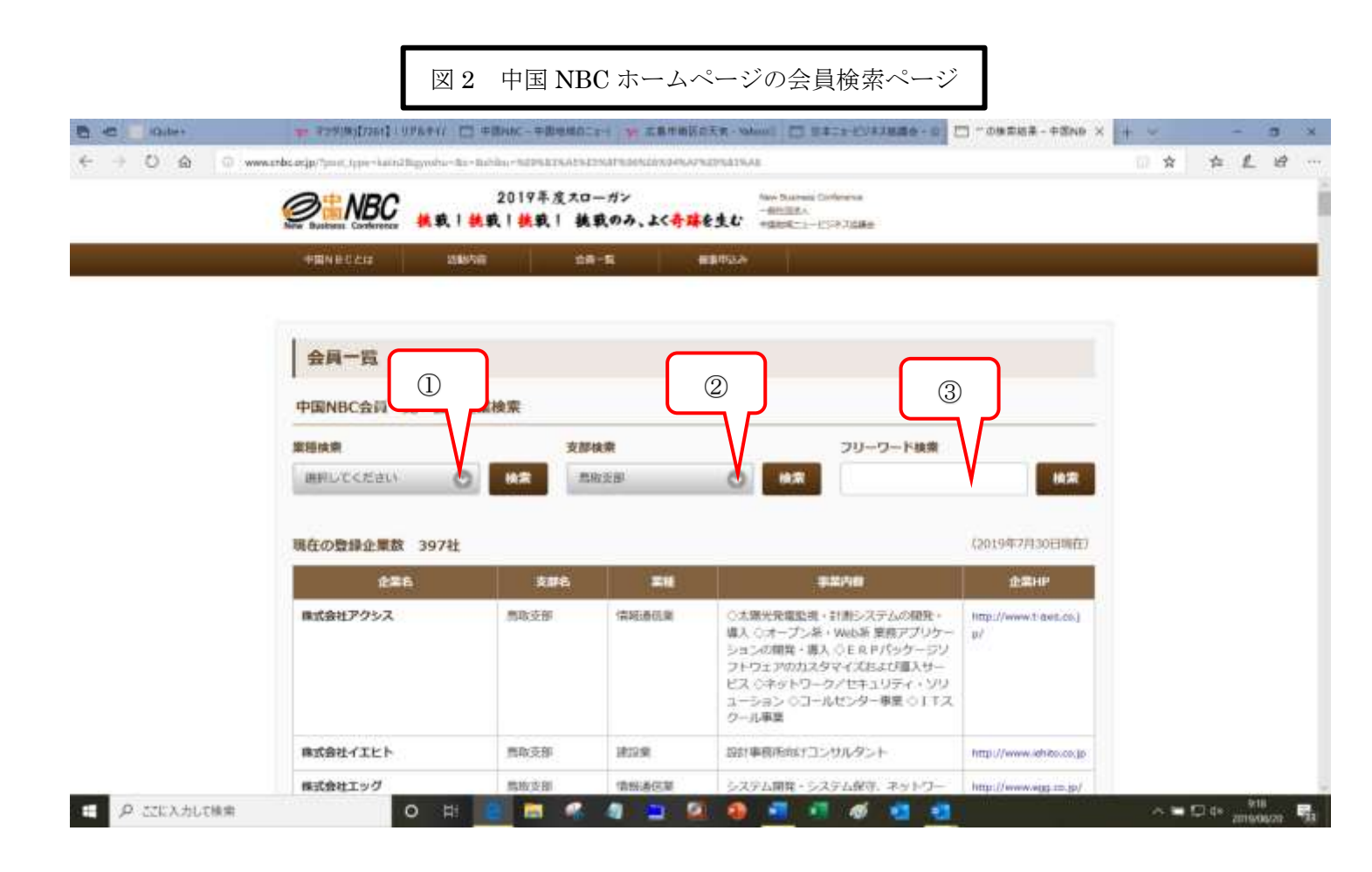